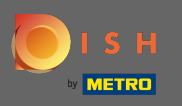

Agora você está na página inicial do aplicativo móvel DISH. Clique em Entrar para entrar no aplicativo.

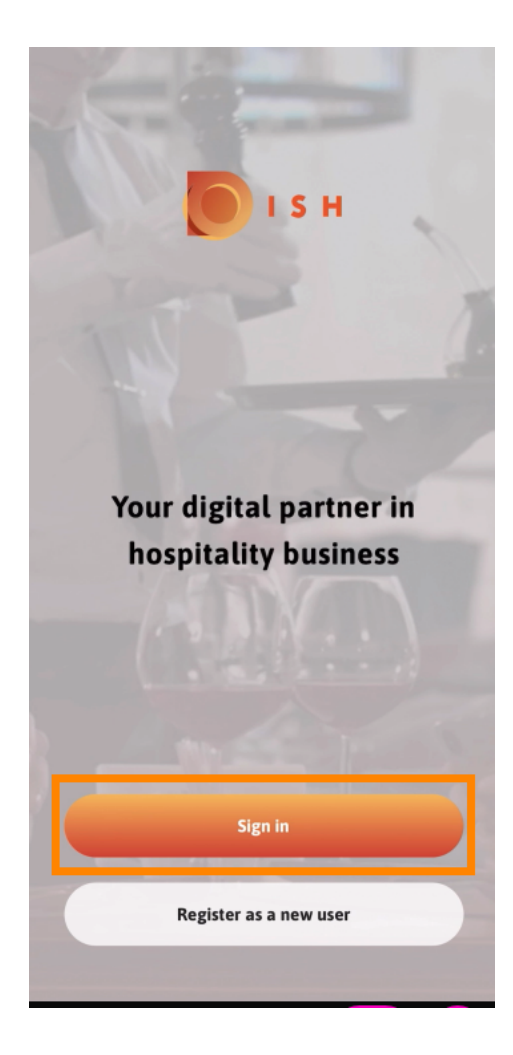

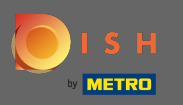

• Você será direcionado para dish.co. Insira suas credenciais e clique em logar .

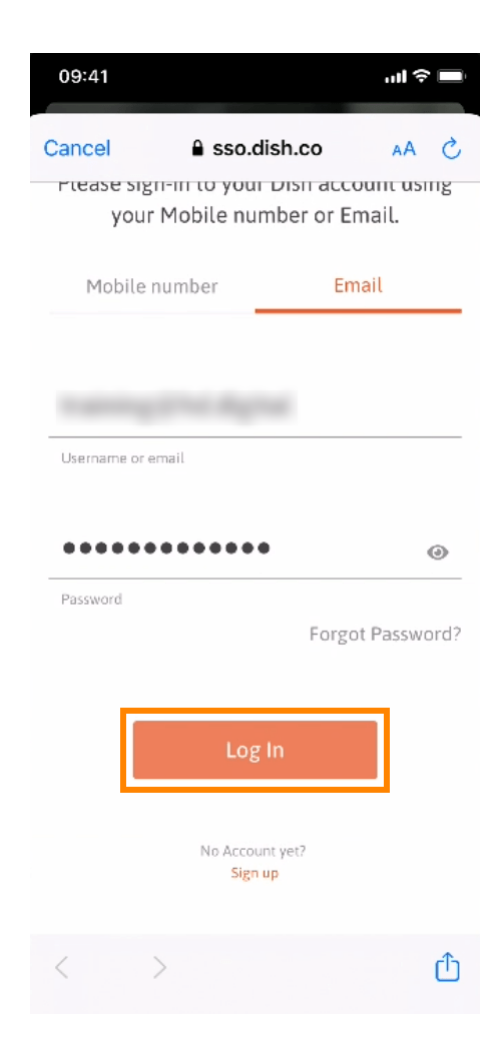

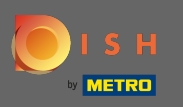

Agora você está na tela inicial do aplicativo DISH para dispositivos móveis. Aqui você tem uma ampla visão geral de suas ferramentas e add-ons.

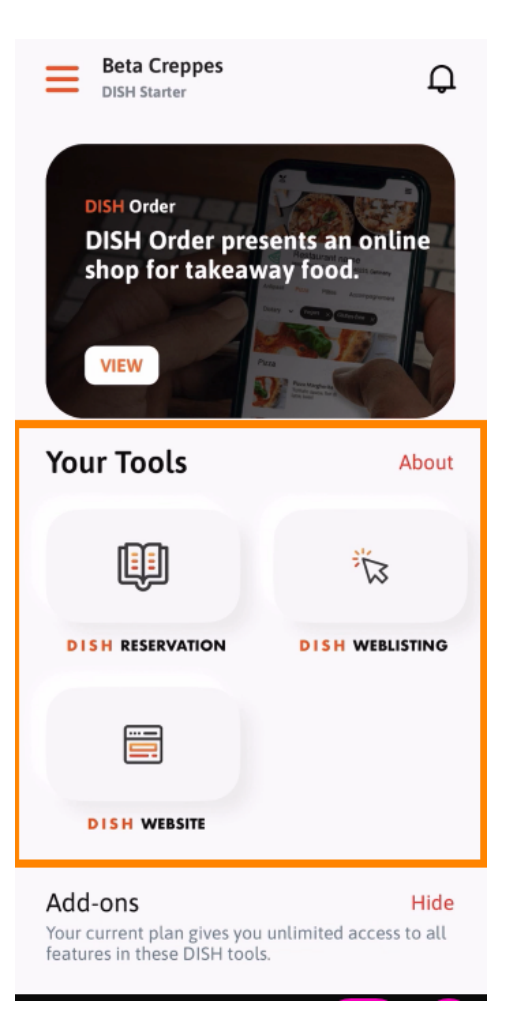

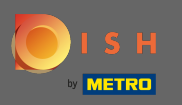

## Clique em uma ferramenta para abrir um menu de ação rápida.

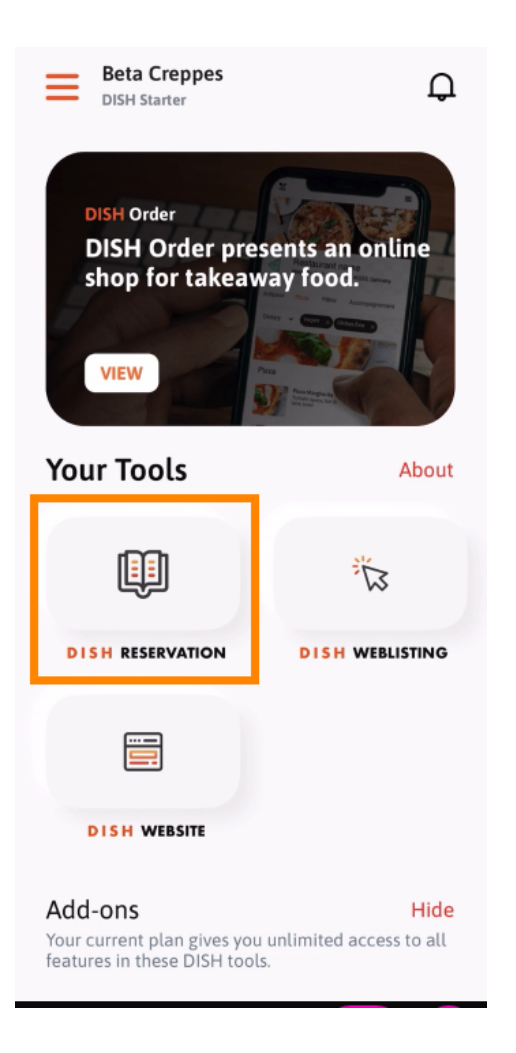

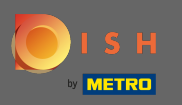

Abra a ferramenta clicando no nome correspondente.

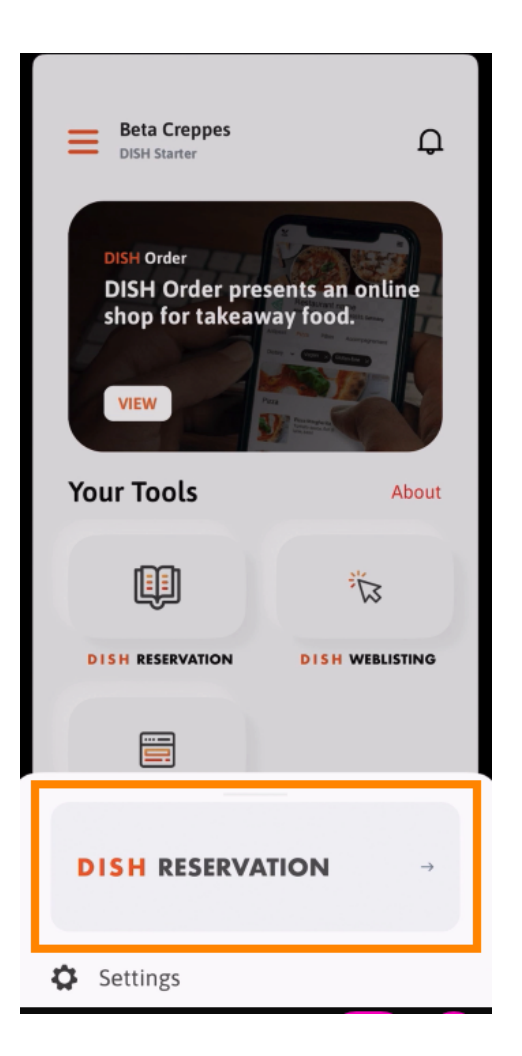

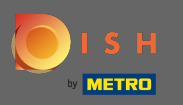

## Abra o menu lateral clicando no ícone do menu no canto superior esquerdo.

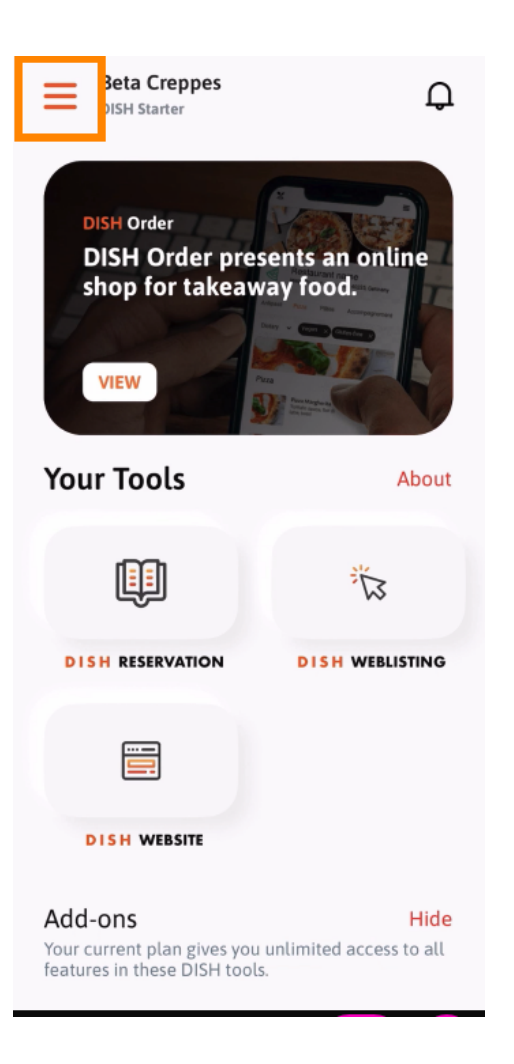

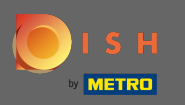

 Você pode visualizar e editar os detalhes do seu estabelecimento, sua equipe e configurar suas ferramentas direto do aplicativo.

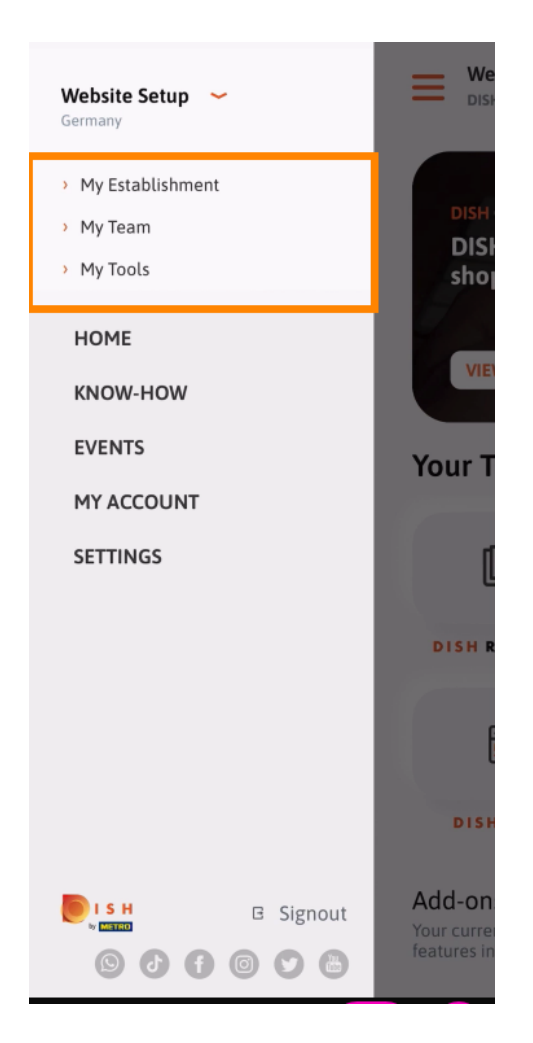

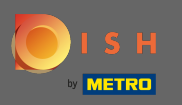

Ao clicar em know-how será direcionado para as últimas notícias sobre tendências alimentares e gastronómicas.

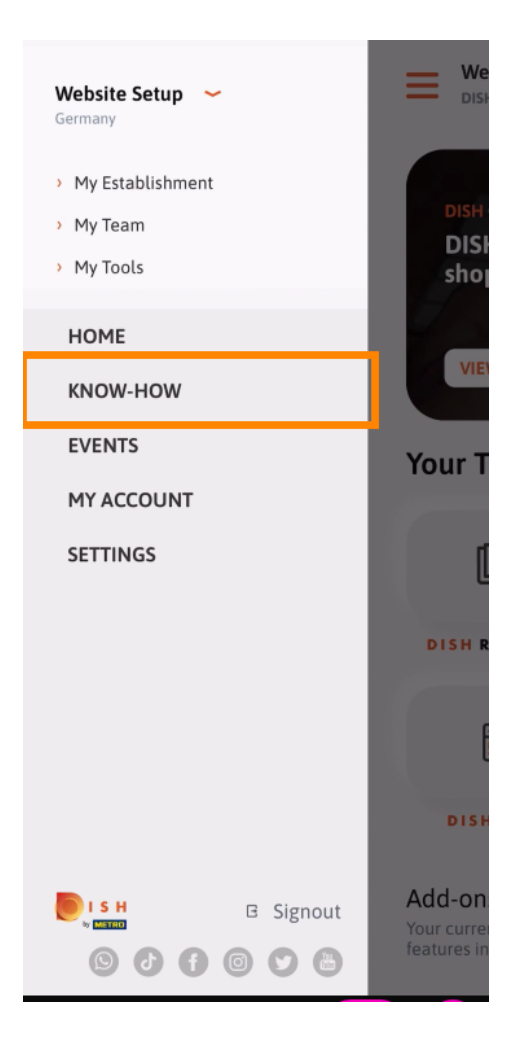

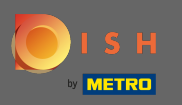

Ao clicar em eventos, você será direcionado a uma visão geral dos próximos eventos do setor gastronômico.

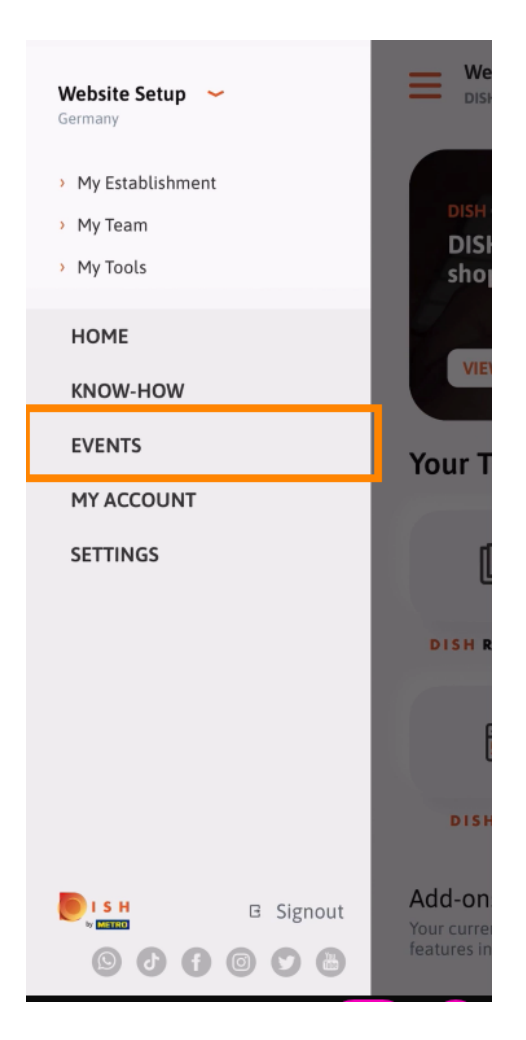

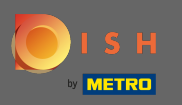

Clique em minha conta para acessar as configurações da conta.

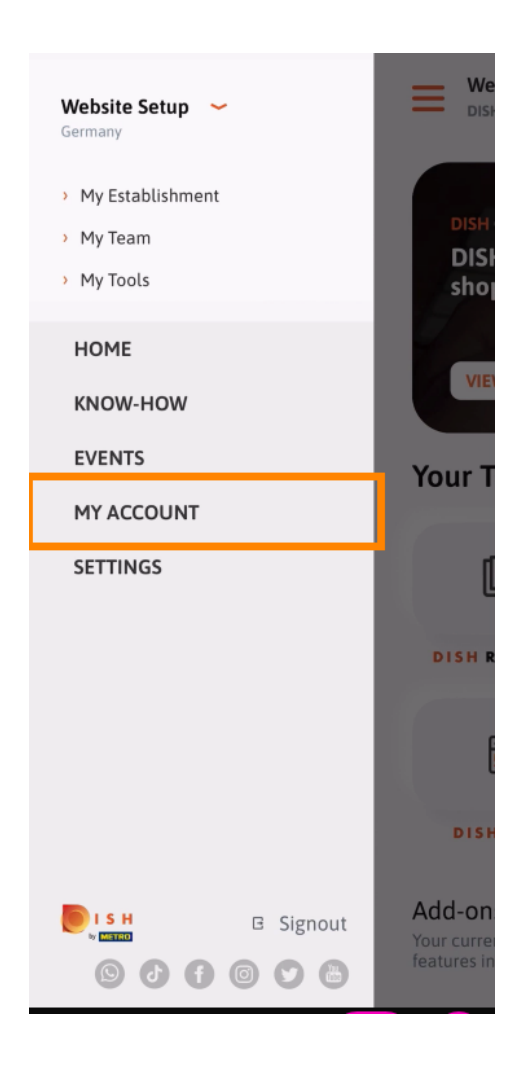

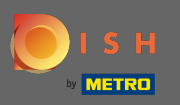

() Aqui você pode editar informações sobre sua própria pessoa.

| <          | My Account           |                 |
|------------|----------------------|-----------------|
| First name |                      |                 |
| Test Ma    | x                    |                 |
|            |                      |                 |
| Trainer    |                      |                 |
|            | Mobile number        |                 |
| +49        |                      | >               |
| Email      |                      |                 |
|            |                      | >               |
|            |                      |                 |
| ******     |                      | >               |
| Country    |                      |                 |
| German     | У                    | ?               |
|            |                      |                 |
| English    |                      | >               |
| METRO Ca   | rd Number (optional) |                 |
|            |                      | >               |
|            |                      | Why am I asked? |
|            |                      |                 |
|            |                      |                 |
|            |                      |                 |
|            | Delete Account       |                 |
|            |                      |                 |

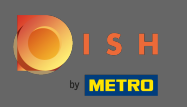

Para editar suas configurações de notificação, consulte os termos e condições, aviso legal e política de privacidade, clique em configurações.

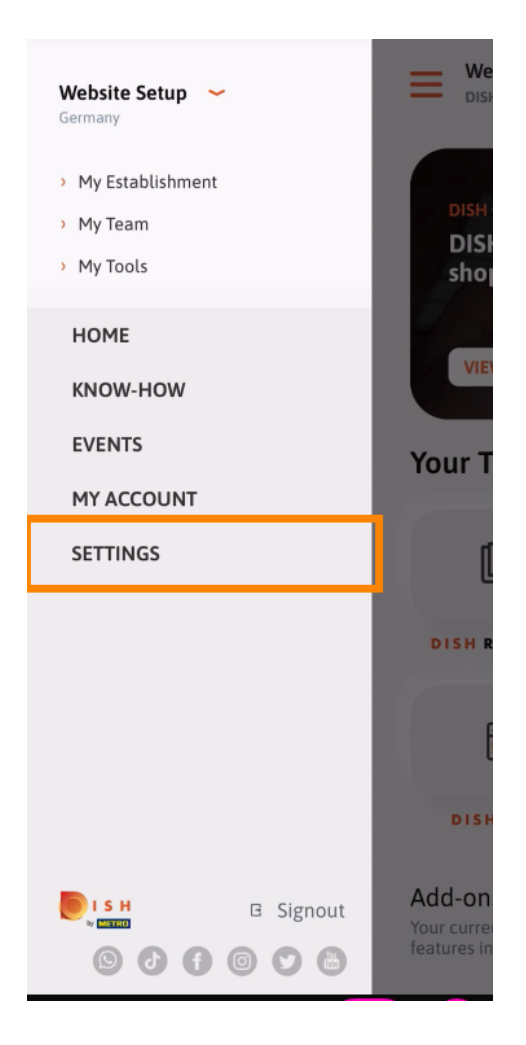

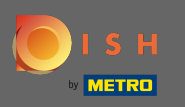

Para editar suas configurações de notificação, consulte os termos e condições, aviso legal e política de privacidade, clique em configurações.

| APP SE                | TTINGS               |
|-----------------------|----------------------|
| Notification Settings | >                    |
| Terms and Conditions  | >                    |
| Legal Notice          | >                    |
| Privacy Policy        | >                    |
| WhatsApp Customer Sup | > > >                |
| About                 | >                    |
|                       | Version 1.16.0 (127) |
|                       |                      |
|                       |                      |
|                       |                      |

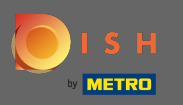

Ative o seu método preferido para notificações sobre promoções, ofertas especiais, recomendações, bem como novos produtos e atualizações.

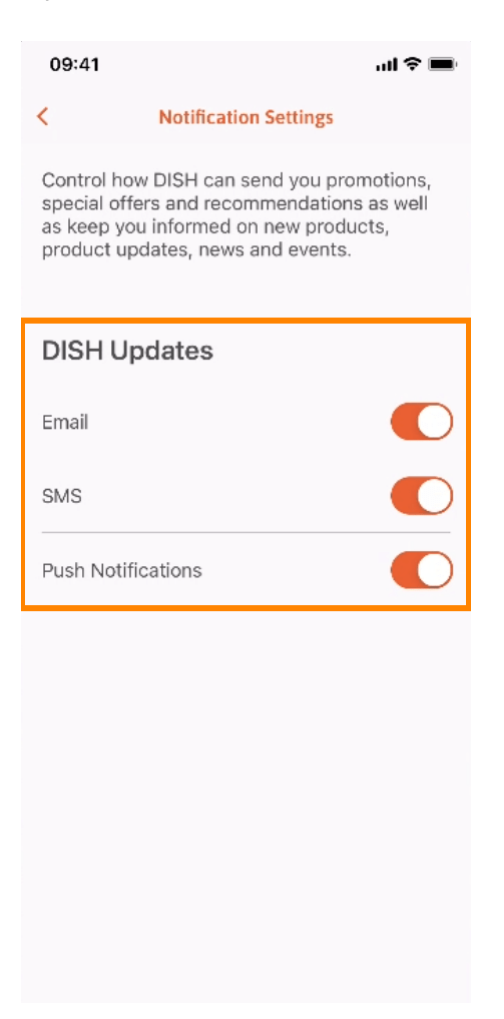

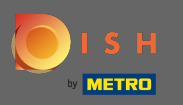

## • Volte para a tela inicial clicando na seta voltada para a esquerda .

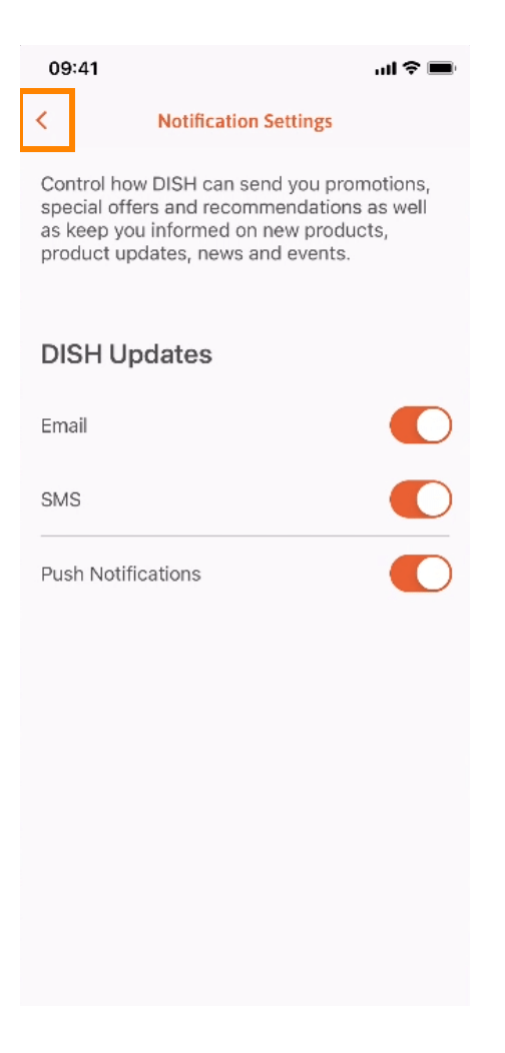

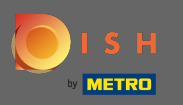

Clique no ícone de sino no canto superior direito para abrir suas notificações.

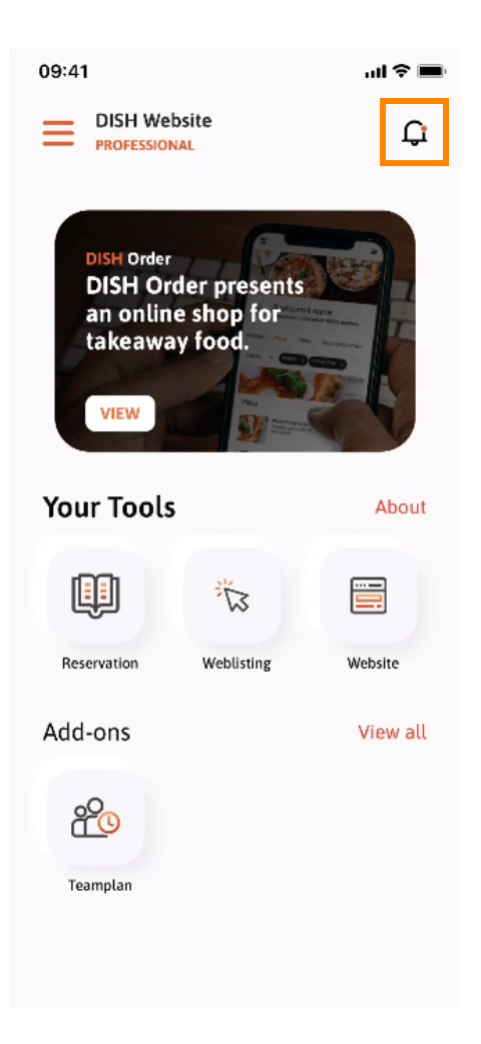

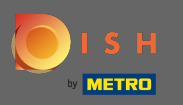

() Todas as notificações sobre todos os seus estabelecimentos serão exibidas aqui.

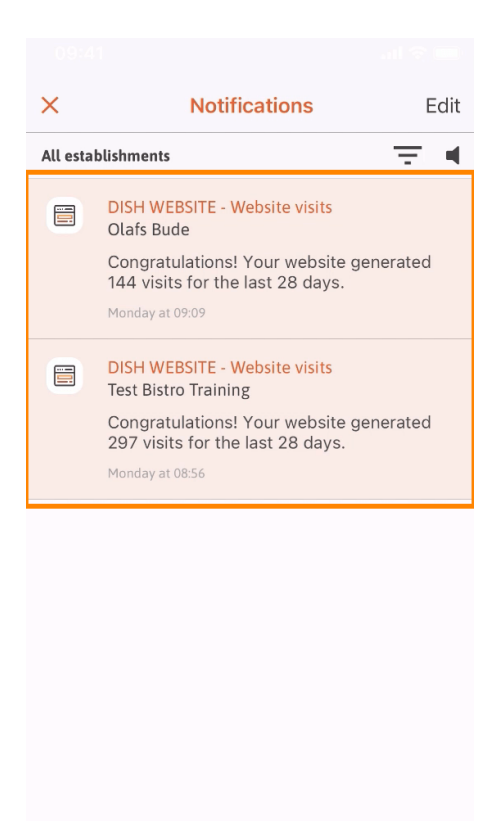

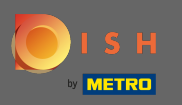

(i) É isso. Agora você sabe como o aplicativo móvel DISH está estruturado e como utilizá-lo.

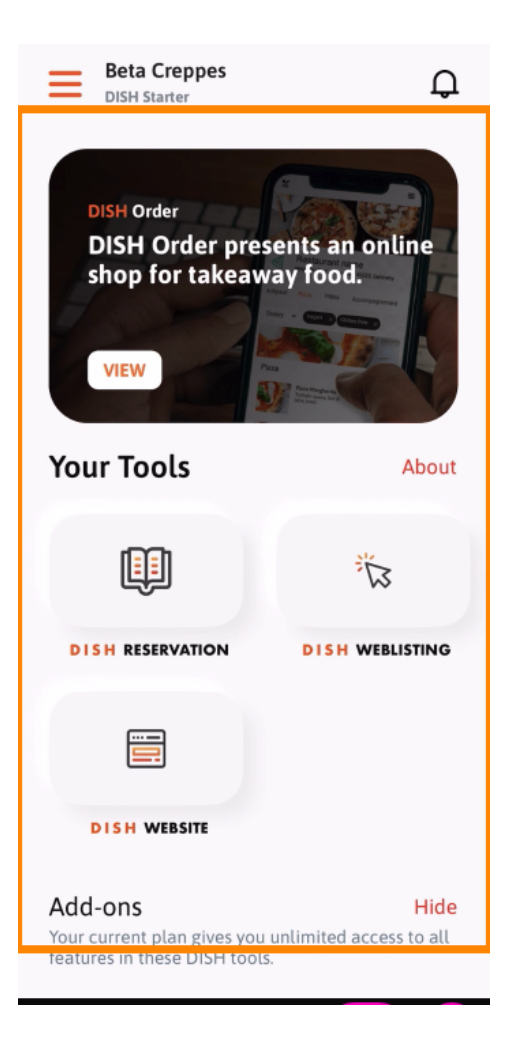